ご利用中の端末にインストールされている+メッセージ 🛄 にデータ移行する

SoftBankメール 🙆 のメールデータを+メッセージ 🛄 に移行します。

・あらかじめGoogle Playから最新版の+メッセージ 🛄 をインストールして、利用規約に同意しておいてください。

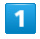

ランチャー画面で 🎱 (メール)

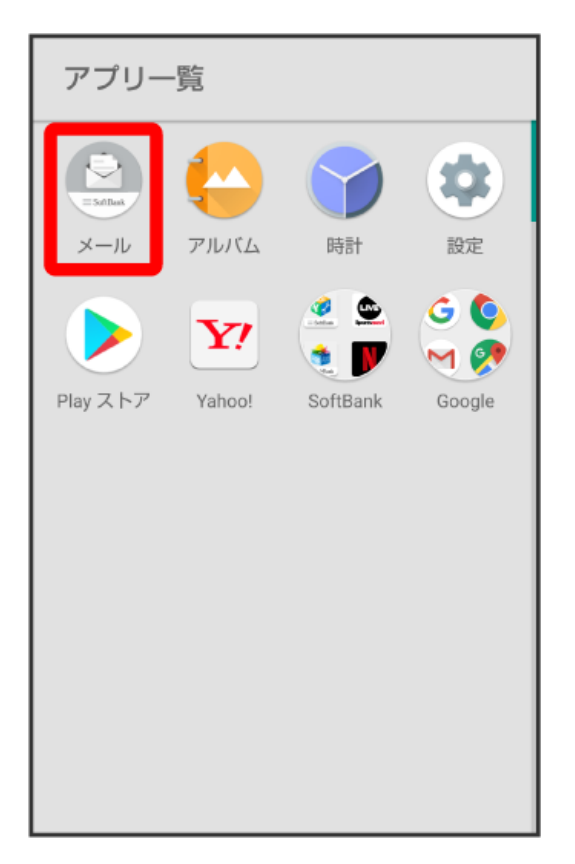

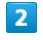

[設定]

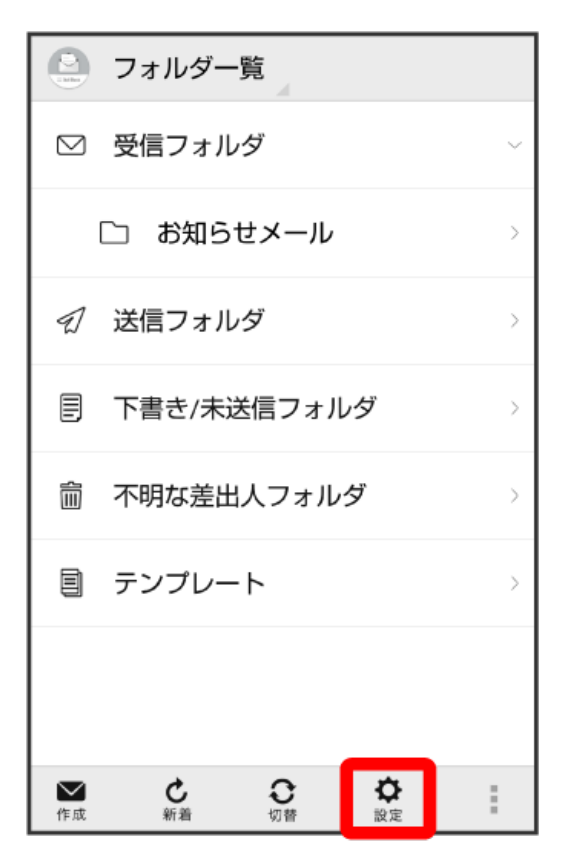

## 3

共通設定

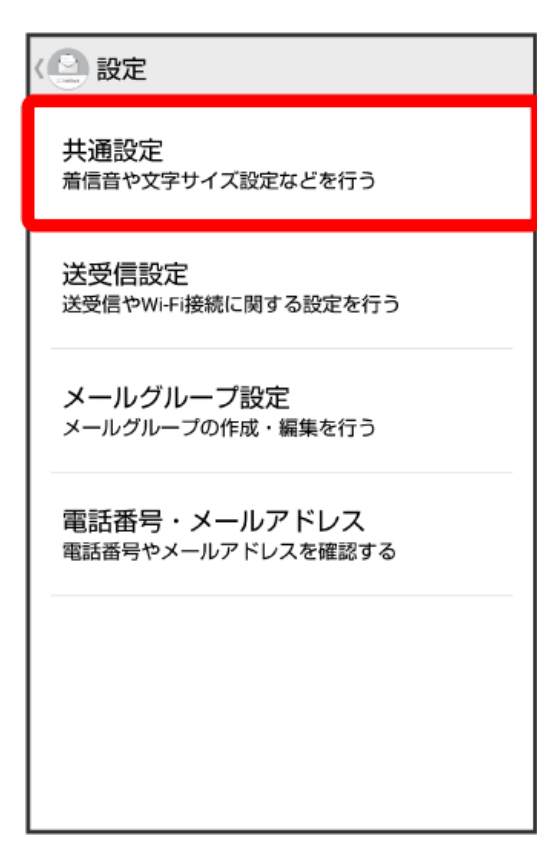

## 【メール保存・読み込み】

| 《 经 共通設定                                                                |
|-------------------------------------------------------------------------|
| マイ絵文字設定                                                                 |
| デコレメピクチャ設定                                                              |
| 広告表示設定<br>メール詳細画面に広告を表示する                                               |
| メール保存・読み込み                                                              |
| 連絡先未登録者をフィルタリング<br>連絡先未登録から受信したメールの受信通知を<br>オフにし、不明な差出人フォルダへ振り分けま<br>す。 |
| 初期化                                                                     |

## 5

(+メッセージに移行する)

 メール保存・読み込み
 バックアップ・復元する SDカードなどへメールデータをパックアップしたり、元の状態へ復元する
 メールデータを移行する
 他のスマートフォンや一部3Gケータイと互換性のあるメールデータを80カードなどへエクスポートしたり、本体へインポートする。
 +メッセージに移行する
 SoftBankメールから+メッセージにすべてのメールデータを移行します。移行するには、事前に最新版の+メッセージをインストールして初回認証を完了させておく必要があります。
 メールの移行 標準メールアプリからのメールデータ移行

## 4

6 0K

| <ul> <li>メール保存・読み込み</li> <li>バックアップ・復元する</li> <li>SDカードなどへメールデータをバックアップしたり、元の状態へ復元する</li> </ul> |    |  |
|-------------------------------------------------------------------------------------------------|----|--|
| ① 確認                                                                                            |    |  |
| 移行処理を開始します。                                                                                     |    |  |
| * SoftBankメールの下書き/未送<br>信メッセージは送信済みメッセ<br>ージに変換されます。変換の際<br>に実施の送信は行われません。                      |    |  |
| キャンセル                                                                                           | ок |  |
|                                                                                                 |    |  |
|                                                                                                 |    |  |
|                                                                                                 |    |  |

- ・「最新版のアプリをインストールしてください」と表示された場合は、Google Playから最新版の+メッセージ 🎑 をダウンロードしてください。
- ・「「+メッセージ」アプリで初回認証を行ってください」と表示された場合は、+メッセージ 🔝 を起動して、アプリの利用規約に同意してください。
- ・「通知をタップして+メッセージを起動し、パスコードを入力してください。」と表示された場合は、+メッセージ 🔝 を起動して、パスコードを入力してください。

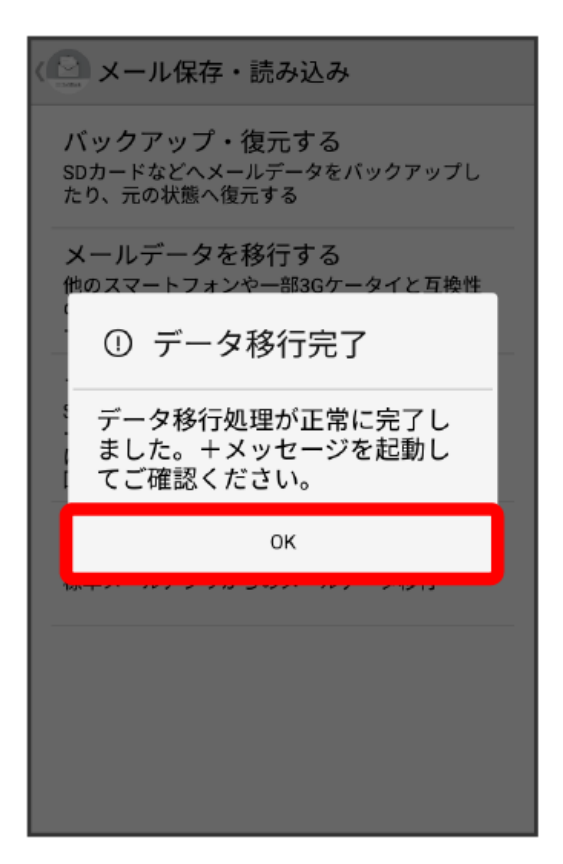

🏁 データの移行が完了します。

7

OK

SoftBankメール